# Abstract submission guidelines:

 Go to the <u>CMT submission site</u> <u>"https://cmt3.research.microsoft.com/ICPHD2023/</u>"

and register as an author. If you already have a CMT account, enter your credentials to access the site at login; else, register yourself.

• Once logged in, you will be brought to the "**Author Console**." Click on the "+ Create new submission" button. And choose your specific TRACK (e.g., Hydrogen Generation or production, Transportation, Storage, and Uses).

| Micros                | oft CMT              |
|-----------------------|----------------------|
| Email *               |                      |
| Email                 |                      |
| Password *            |                      |
| Password              |                      |
| Lo                    | g in                 |
| Forgot your password? | New to CMT? Registe  |
|                       | Search help anticles |
|                       |                      |
| Conversal on the      | OLI TON              |
| App Store             | Google Play          |
|                       |                      |
|                       |                      |
|                       |                      |
|                       |                      |
|                       |                      |
|                       |                      |
| 50 100 All            | Clear All Filters    |
| 50 100 All            | Clear All Filters    |

Author Console

.

Please click here to view Welcome Message & Instructions.

| ow through Porous Media<br>ock-Fluid Interaction<br>proved or Enhanced Oil Recovery<br>stroleum Exploration & Production<br>eo-Thermal & Geo-Energy Exploration & Exploitation<br>Istainable Formation Water Management | Track | ; |       |       |         |
|----------------------------------------------------------------------------------------------------|-------|---|-------|-------|---------|
| ock-Fluid Interaction<br>proved or Enhanced Oil Recovery<br>etroleum Exploration & Production<br>eo-Thermal & Geo-Energy Exploration & Exploitation<br>ustainable Formation Water Management                            | Track |   |       |       |         |
| proved or Enhanced Oil Recovery<br>troleum Exploration & Production<br>eo-Thermal & Geo-Energy Exploration & Exploitation<br>Istainable Formation Water Management                                                      |       |   |       |       |         |
| etroleum Exploration & Production<br>eo-Thermal & Geo-Energy Exploration & Exploitation<br>Istainable Formation Water Management                                                                                        |       |   |       | Files | Actions |
| eo-Thermal & Geo-Energy Exploration & Exploitation<br>Istainable Formation Water Management                                                                                                    |       |   | Ciear |       |         |
| ustainable Formation Water Management                                                                                                    |       |   | 0.20  |       |         |
|                                                                                                    |       |   |       |       |         |
| ealth Safety and Environment (HSE), Policy & Regulation                                                                                                    |       |   |       |       |         |
| nconventional Hydrocarbon Resources                                                                                                    |       |   |       |       |         |
| vdrogen Generation or Production, Transportation, Storage & Usage                                                                                                    |       |   |       |       |         |
| ocess Design & Engineering for Petroleum, Hydrogen & Decarbonisation                                                                                                    |       |   |       |       |         |
| prrosion management for Petroleum, Hydrogen & Decarbonisation                                                                                                    |       |   |       |       |         |
| ata Analytics & Al for Petroleum, Hydrogen & Decarbonisation                                                                                                    |       |   |       |       |         |
| arbon Capture, Utilization & Storage                                                                                                    |       |   |       |       |         |
|                                                                                                    |       |   |       |       |         |
|                                                                                                    |       |   |       |       |         |
|                                                                                                    |       |   |       |       |         |
|                                                                                                    |       |   |       |       |         |
|                                                                                                    |       |   |       |       |         |
|                                                                                                    |       |   |       |       |         |
|                                                                                                    |       |   |       |       |         |
|                                                                                                    |       |   |       |       |         |
|                                                                                                    |       |   |       |       |         |

• The 'Create New Submission' page appears. Required fields are marked with an <\*> asterisk on this page. Click the Submit or Cancel button to create or cancel a new submission. All required sections are further explained below.

| reate New Su                                         | bmission                                                                                                    |
|------------------------------------------------------|----------------------------------------------------------------------------------------------------|
| Welcome to International<br>abstract submission. The | Conference on Petroleum, Hydrogen, and Decarbonization 2023 (ICPHD 2023). Kindly follow the instructions for<br>a abstract template can be downloaded from the website. Website link: https://event.itg.ac.in/icptid/submission.htr |
| sck: Hydrogen Generatio                              | n or Production, Transportation, Storage & Lingge                                                                                                    |
| ITLE AND ABSTRACT                                    |                                                                                                    |
| * Title                                              | Title                                                                                                    |
| * Abstract                                           |                                                                                                    |
|                                                      |                                                                                                    |
|                                                      |                                                                                                    |
|                                                      |                                                                                                    |
|                                                      |                                                                                                    |
|                                                      | 1000 characters left                                                                                                    |

## **Title and Abstract:**

• You need to enter your abstract title and Abstract in the required fields. Note that the word limit for the Abstract is 250-500 words.

#### Authors:

• The Author section is pre-populated with your profile information, and you are preselected as the Primary Contact. To add a co-author, enter the co-author's email address into the field (in yellowbelow) and click add. If the co-author is not a CMT user, you must add a new user by entering the co-author information below and clicking the Add button.

| Email    | First Name                           | The second second second second second second second second second second second second second second second se |                                                                             |                                                                                                   |
|----------|--------------------------------------|----------------------------------------------------------------------------------------------------|-----------------------------------------------------------------------------|---------------------------------------------------------------------------------------------------|
|          |                                      | Last Name                                                                                                    | Organization                                                                | Country                                                                                           |
|          |                                      | 100                                                                                                    |                                                                             |                                                                                                   |
| em + Add | User was not found. To add new user, | please enter information below                                                                                  | v and click Add button.                                                     |                                                                                                   |
|          |                                      |                                                                                                    |                                                                             |                                                                                                   |
| VE.      | Last Name Last Name                  | Organization                                                                                                    | Organization                                                                |                                                                                                   |
|          | m + Add                              | m + Add User was not found. To add new user,                                                                    | m + Add User was not found. To add new user, please enter information below | m + Add User was not found. To add new user, please enter information below and click Add button. |

 Once added, the co-author's profile will appear in the list. You may change the Primary Contact to the co-author by clicking the Primary Contact radio button in the co-author's row. The 'X' and 'arrow'icons on the end of the rows are there, so you may delete the entry and/or move it up in the hierarchy.

| rimary Contact | Email | First Name | Last Name | Organization | Country       | _ | <u></u> |
|----------------|-------|------------|-----------|--------------|---------------|---|---------|
| ۲              |       |            |           |              |               | × | +       |
| 0              |       |            |           |              | United States | × | +       |

### Files:

• To upload a file for your paper, drag and drop the file into the dotted region or click the "Upload from Computer" button. *Please note you may upload files in WORD format (doc, docx) with a sizenot exceeding 5MB.* Uploaded files will not be saved unless the Submit button at the bottom of the form is clicked.

| FILES                                                          |                             |  |
|----------------------------------------------------------------|-----------------------------|--|
| You can upload from 1 to 1 files. Maximum file size is 5 Mb. V | le accept doe, doex formats |  |
|                                                                | Drop files here<br>-or-     |  |
|                                                                | Outpload from Computer      |  |
|                                                                |                             |  |

## **Additional Questions**:

- Keywords: Enter a maximum of 5 keywords in alphabetical order
- o The rest is self-explanatory, Enter Title, Name and contact number and Click on I Agree and finally, Submit

1

| ADDITIONAL QUESTIONS                                                                                                    |
|----------------------------------------------------------------------------------------------------|
| 1. Keywords *                                                                                                    |
| Enter up to 5 keywords arranged in alphabetic order.                                                                                                    |
| 125 characters left                                                                                                    |
| 2. Title *                                                                                                    |
| Select your title to be printed on the Certificate                                                                                                    |
| 3. Name *                                                                                                    |
| Write your name to be printed on the certificate                                                                                                    |
| 125 characters left                                                                                                    |
| 4. Contact Number *                                                                                                    |
| Please enter your contact number with your country code. For example +91-9876543210                                                                                                    |
| 125 characters left                                                                                                    |
| 5. I hereby declare that *                                                                                                    |
| <ol> <li>I confirm that I have read, understand, and agreed to the submission guidelines.</li> <li>I confirm that the manuscript is the author's original work.</li> <li>On behalf of all Co-Authors, I shall bear full responsibility for the submission.</li> <li>I confirm that all authors listed on the title page have contributed significantly to the work.</li> <li>I confirm that the abstract now submitted is not copied or plagiarized version of someone's published work.</li> </ol> |
| □ I agree                                                                                                    |

Cancel

Submit